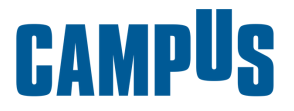

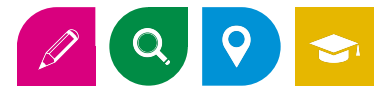

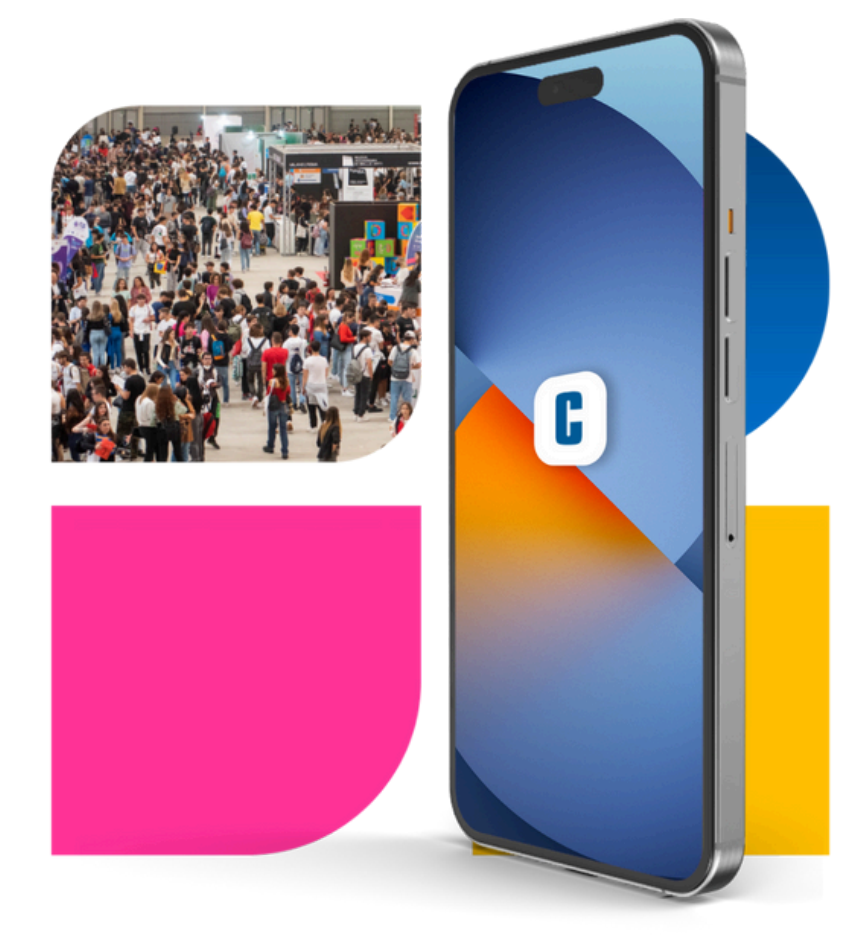

### CAMPUSHUB ISTRUZIONI PER L'USO DOCENTI

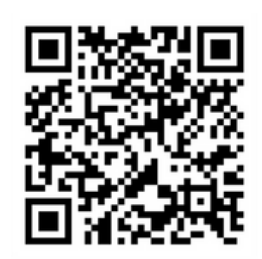

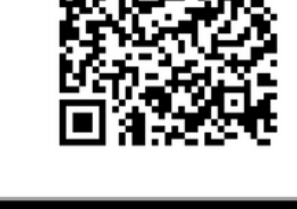

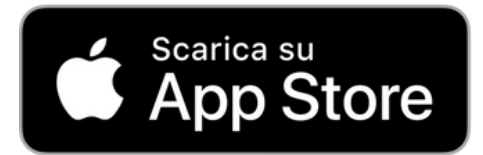

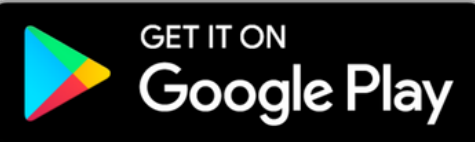

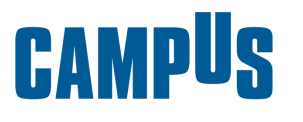

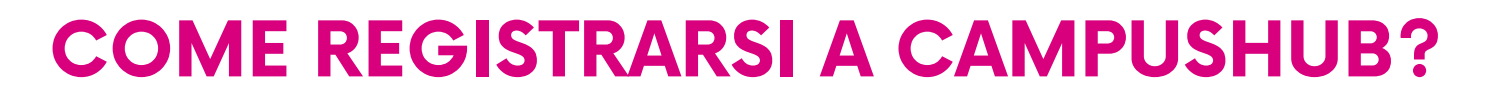

### APRI L'APP CAMPUS

- Clicca in alto a destra l'icona LOGIN
- Clicca il tasto REGISTRATI
- Non hai ancora un account? Registrati
- Inserisci i dati personali richiesti, nella sezione "Tipologia utente" seleziona "DOCENTE"
- Il passaggio fondamentale è inserire email e password che ti serviranno per accedere in app
- Clicca il tasto blu PROSEGUI
   Presta i consensi al trattamento dei tuoi dati personali e poi
   clicca CONFERMA
   Conferma
- Ora il tuo account è registrato, ma NON ancora attivo, Accedi alla tua casella mail e segui le istruzioni nella mail per attivare il tuo account.

La mail ti arriverà da noreply@campus-x bme.firebaseapp.com

• Una volta attivato il tuo account, torna sull'app e accedi con email e password scelti in precedenza

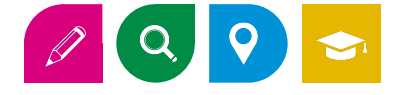

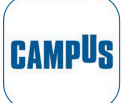

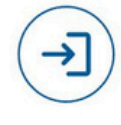

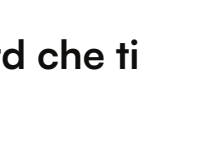

Prosegui >>

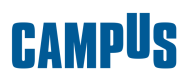

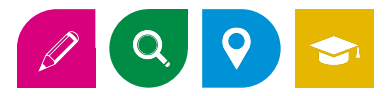

# COME ISCRIVERSI AL SALONE DELLO STUDENTE IN PRESENZA?

#### **APRI L'APP CAMPUSHUB**

- Clicca in alto a destra l'icona LOGIN (ICON)
   e ACCEDI con le tue credenziali (se ancora non sei registrato segui le istruzioni "Come registrarsi a CampusHub")
- Seleziona il Salone dello Studente che ti interessa e clicca "ISCRIVITI IN PRESENZA"

ISCRIVITI IN PRESENZA

CAMPUS

- Seleziona la data e lo slot orario che preferisci e clicca su "ISCRIVITI AL SALONE" Iscriviti al salone
- Inserisci il numero di studenti e docenti accompagnatori che indicativamente parteciperanno insieme a te all'evento e clicca il tasto Conferma

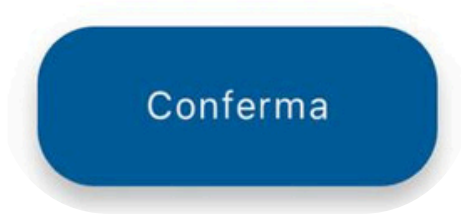

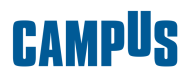

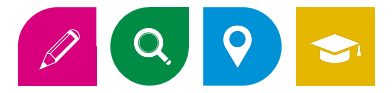

## COME ISCRIVERSI AGLI EVENTI STREAMING?

### **APRI L'APP CAMPUSHUB**

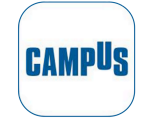

- Clicca in alto a destra l'icona Login e accedi con le tue credenziali (se ancora non sei registrato segui le istruzioni "Come registrarsi a CampusHub")
- Seleziona il Salone dello Studente/Sentieri delle professioni che ti interessa e clicca Iscriviti Online

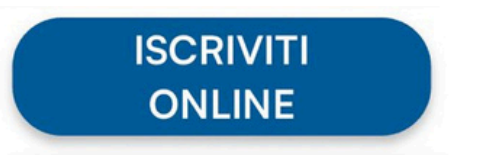

- Inserisci il numero di studenti che indicativamente parteciperanno insieme a te all'evento e clicca il tasto Conferma
- Troverai il link di accesso al webinar sul nostro sito www.salonedellostudente.it in homepage durante le giornate di evento

IMPORTANTE! Se gli studenti vogliono far valere l'attività come PCTO dovranno a loro volta completare la procedura e iscriversi tramite app CampusHub e successivamente seguire le istruzioni alla pagina successiva: RICEVERE L'ATTESTATO PCTO

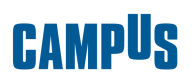

## **COME RICEVERE L'ATTESTATO PCTO**

### **CERTIFICARSI AL SALONE**

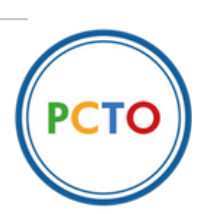

🖉 🔍 💡 😒

L'applicazione è il solo modo che studenti e docenti avranno per certificare la presenza e scaricare gli attestati valorizzabili ai fini PCTO. Gli studenti NON AVRANNO più un gr code da far scansionare

#### IMPORTANTE! La seguente procedura è da attuare DAL SINGOLO STUDENTE DURANTE L'EVENTO IN PRESENZA E/O ONLINE

- Assicurati di essere registrato/a all'app CampusHub e iscritto/a all'evento
- Clicca sull'icona nella barra di navigazione in basso

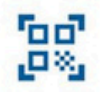

- Scansiona tramite app il qr code che ti verrà mostrato durante la tua visita al Salone dello Studente o durante i webinar
- Clicca sul tasto Conferma per registrare la tua presenza all'evento
- Circa 10 giorni dopo la fine dell'evento troverai il tuo attestato nella sezione Attestati presente nel menu in alto a destra

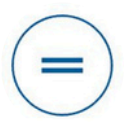

#### CAMPUS

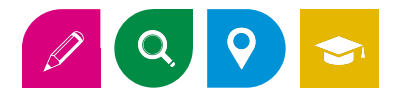

# SCOPRIRE UNIVERSITÀ ACCADEMIE E ITS

### **APRI L'APP CAMPUSHUB**

- Assicurati di essere registrato/a all'app CampusHub
- Clicca sull'icona nella barra di navigazione in basso
- Vedrai le vetrine delle varie Università, Accademie e ITS. Nelle vetrine troverai informazioni sulle scuole, potrai scaricare brochure e scoprire la loro offerta formativa.
- Scorri a destra per mettere la vetrina nei "Preferiti" oppure scorri a sinistra per continuare la ricerca
- Clicca l'icona nel menu in alto a destra

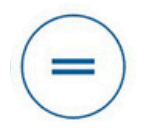

CAMPUS

 Clicca su "Scuole e atenei preferiti" — In questa sezione potrai rivedere le tue vetrine preferite e nel caso cancellarle